This document provides additional assistance with wiring and configuring the Extron Annotator to your device. Different components may require a different wiring scheme than those listed below.

For complete operating instructions, refer to the user's manual for the specific Extron product or the controlled device manufacturer supplied documentation.

#### **Device Specifications:**

| Device Type:      | Touch Display     |
|-------------------|-------------------|
| Manufacturer:     | Arthur Holm       |
| Firmware Version: | N/A               |
| Model(s):         | AH17DX2HDGA (USB) |

## Version History:

| Driver<br>Version | Date   | Annotator<br>Firmware | SPPCP<br>Version | Notes                             |
|-------------------|--------|-----------------------|------------------|-----------------------------------|
| 1                 | 3/3/14 | 2.19                  | 1.4              | Initial Extron Certified version. |

### **Driver Notes:**

- Calibration is required before any touch information is properly recognized by the Annotator.

# Models Tested:

- AH17DX2HDGA

# Calibration Tools and Instructions:

The touch accuracy can be calibrated using the Calibrate Panels setting in the Advanced configuration menu.

- 1. Within the Advanced configuration menu press Next to cycle to Calibrate Panels.
- 2. Press size and observe the touch panel screen. A cross appears in the upper left corner.
- **3**. Tap the screen at the cross, which then moves to the top right corner.
- **4**. Tap the second cross. This moves to the bottom right corner.
- 5. Tap the third cross. This moves to the bottom left corner.
- 6. Tap the fourth cross. The unit saves the calibration data and restarts the sequence.
- 7. Repeat the process for each connected touch screen.
- 8. Press any front panel button to exit the sequence and save the data.

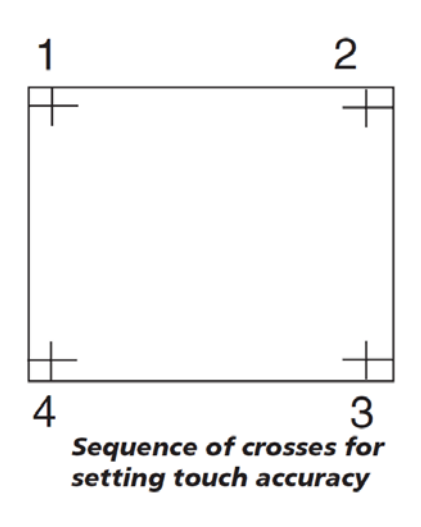

#### Cable and Adapter Requirements:

M/M USB Type A to Type B

General Notes: